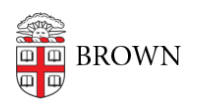

Knowledgebase > Security > Encryption > How to Turn off FileVault 2 Encryption

## How to Turn off FileVault 2 Encryption

David Boyd - 2018-01-22 - Comments (0) - Encryption

1. Open System Preferences.

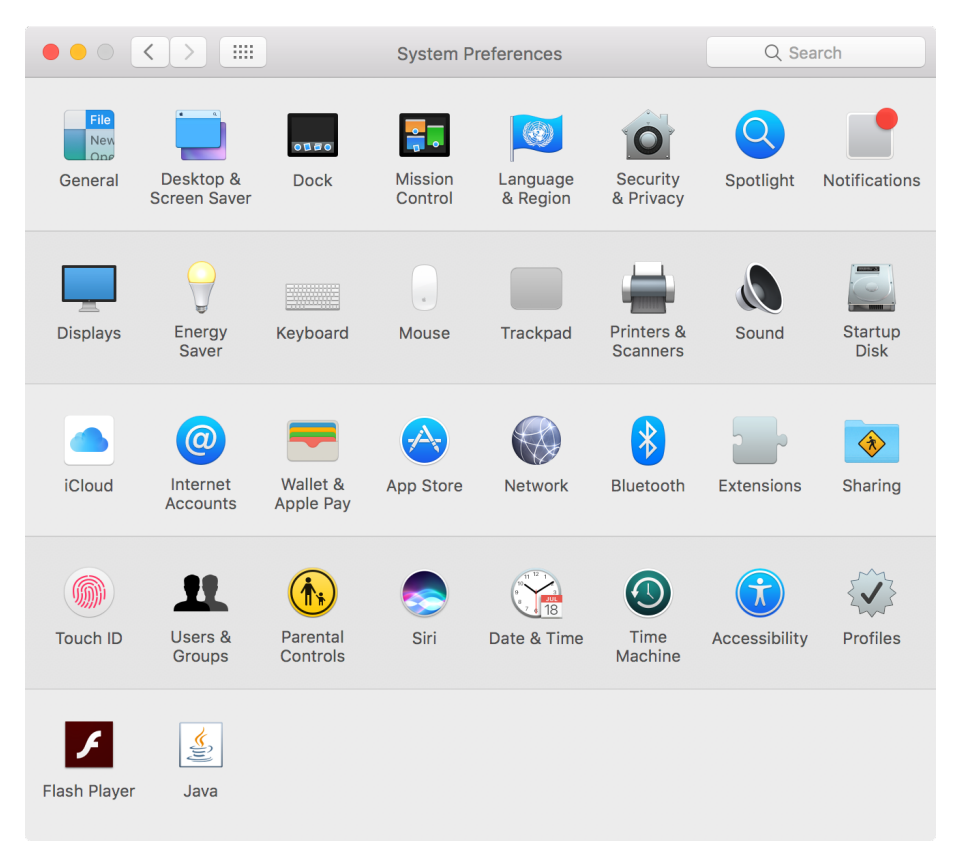

2. Click the Security & Privacy preference pane.

|           |                                                                                                    | Security & Privacy                                                                                                    |                                                                         | Q Search                                         |
|-----------|----------------------------------------------------------------------------------------------------|----------------------------------------------------------------------------------------------------|-------------------------------------------------------------------------|--------------------------------------------------|
|           | General<br>FileVault secures the of<br>encrypting its content<br>WARNING: You will need<br>recovery key is automatic<br>password and recovery ke<br>FileVault is turned on the<br>A recovery key has be | FileVault Firewall<br>data on your disk by<br>as automatically.<br>your login password or a rec<br>vally generated as part of thi<br>ey, the data will be lost.<br>for the disk "Macintosh l<br>even set. | Privacy<br>Turn C<br>covery key to acce<br>is setup. If you for<br>HD". | ff FileVault<br>ss your data. A<br>get both your |
| Click the | ock to make changes.                                                                                                    |                                                                                                    |                                                                         | Advanced ?                                       |

- 3. Click the lock icon in the bottom-left corner of the window.
- 4. Enter an administrator user name and password.
- 5. Click "Turn Off FileVault..."
- 6. Click "Restart & Turn Off Encryption"

|                                    | Security & Privacy                                                                                                    | Q Search                  |
|------------------------------------|----------------------------------------------------------------------------------------------------|---------------------------|
| FileVault is tur<br>A recovery key | Are you sure you want to turn off FileVault?<br>Your Mac must be restarted to turn off FileVault. You can<br>use your Mac while the disk is being decrypted, and<br>check on the progress in Security & Privacy preferences.<br>Cancel Restart & Turn Off Encryption<br>automatically generated as part of this setup. If you forget<br>accovery key, the data will be lost.<br>Inned on for the disk "Macintosh HD".<br>y has been set. | ult<br>ta. A<br>both your |
| Click the lock to prevent          | further changes.                                                                                                    | Advanced ?                |

7. Revisit Security & Privacy preference pane in System Preferences to check decryption status.

| $\bullet \bullet \circ \checkmark$ |                                                                                                    | Securi                                                                                                    | y & Privacy                                                                                                   |                                                                         | Q Search                                           |
|------------------------------------|----------------------------------------------------------------------------------------------------|----------------------------------------------------------------------------------------------------|----------------------------------------------------------------------------------------------------|-------------------------------------------------------------------------|----------------------------------------------------|
|                                    | FileVault secu<br>encrypting its<br>WARNING: You<br>recovery key is a<br>password and re<br>FileVault is tur<br>Decrypt | Seneral FileVau<br>res the data on yo<br>contents automat<br>will need your login p<br>automatically genera<br>scovery key, the data<br>rned on for the dis | t Firewall<br>ur disk by<br>ically.<br>assword or a rec<br>ted as part of th<br>will be lost.<br>k "Macintosh | Privacy<br>Turn O<br>covery key to acce<br>is setup. If you for<br>HD". | Off FileVault<br>ass your data. A<br>get both your |
| Click the lo                       | ock to make ch                                                                                                    | anges.                                                                                                    |                                                                                                    |                                                                         | Advanced ?                                         |

8. When decryption is complete, System Preferences will report "FileVault is turned off".

|             |                                                                                                    | Security & Privacy |                     | Q Search          |              |
|-------------|----------------------------------------------------------------------------------------------------|--------------------|---------------------|-------------------|--------------|
|             | Gene<br>FileVault secures t                                                                                                    | ral FileVault      | Firewall<br>disk by | Privacy<br>Turn C | Dn FileVault |
|             | encrypting its contents automatically.<br>WARNING: You will need your login password or a recovery key to access your data. A<br>recovery key is automatically generated as part of this setup. If you forget both your<br>password and recovery key, the data will be lost. |                    |                     |                   |              |
|             | FileVault is turned                                                                                                    | off for the disk " | Macintosh F         | iD".              |              |
|             |                                                                                                    |                    |                     |                   |              |
|             |                                                                                                    |                    |                     |                   |              |
| Click the I | ock to make change                                                                                                    | es.                |                     |                   | Advanced ?   |